## SYMPLECTIC

Trouble-shooting guide for search settings

## Contents

| Why are some of my papers not found?            | 3  |
|-------------------------------------------------|----|
| How does the system choose my initial settings? | 4  |
| Making changes to initial settings              | 6  |
| Make changes for individual databases           |    |
| Find individual publications using ID numbers   | 14 |
| Trouble-shooting FAQs                           | 19 |

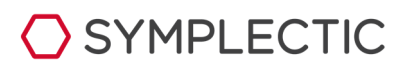

# Why are some of my papers not found?

Initial search settings are created automatically when your details are added to the *Elements* system, and are completely flexible to being amended by you or your delegates.

| <u>A</u> <u>My Search Settings</u>    |
|---------------------------------------|
| Default search terms                  |
| Name variants: "Hook DW"              |
| Addresses: "Imperial" OR "Washington" |
| Start date: [none]                    |
| Keywords: [none]                      |
| Journals: [none]                      |
|                                       |

These initial settings will bring back a good result for more than 90% of researchers in STEM subjects - identifying all the correct publications in the databases without finding a large number of incorrect publications that would need to be declined.

For some users, a proportion of publications may be missed for a range of reasons, such as publishing with collaborators outside your institution, or using different combinations of your name and initials for different publications.

In these cases, your search settings will need to be amended to better fit the way you publish.

This guide aims to show you how to do that. It will also provide advice on a range of other search options, and answer some common questions.

| Online data so                 | urces                | Last search        |
|--------------------------------|----------------------|--------------------|
| X arXiv                        |                      |                    |
| Ġ CiNii EN                     |                      |                    |
| Ġ CiNii JP                     |                      |                    |
| 🗣 CrossRef - su                | pplementary searc    | h                  |
| <b>1</b> DBLP                  |                      |                    |
| 🍞 Europe PubM                  | ed Central - supple  | ementary search    |
| 🏐 figshare for In              | stitutions           |                    |
| 🗳 figshare.com                 | Configure            | - not searched     |
| () ORCID                       | Configure            | - not searched     |
| S PubMed                       |                      |                    |
| R RePEc                        |                      |                    |
| C Scopus                       |                      | 9 days ago         |
| 😽 SSRN                         |                      | 9 days ago         |
| 🜔 Web of Scien                 | ce                   |                    |
| O Web of Scien                 | ce (Lite)            | - not searched     |
| Dimensions for Download your s | or Universities - su | oplementary search |

If you are still experiencing problems after consulting this guide, or if your question isn't answered here, please contact your institution's support staff, via the link on the 'help' page.

# How does the system choose my initial settings?

When your details are first added to the *Elements* system, search settings will be created based on the data received about you from your institution's Human Resources system.

### All users

For all users, their name will form part of the search settings.

It is stored in *Elements* in this format:

Lastname, INI

It will be submitted to each online database in an appropriate format for their requirements. Please note that while some bibliographic databases can search with first names, the majority employ the "Lastname, INI" format. Even the databases that include first names do not do so for every year.

### **Users with common names**

When importing your details, *Elements* will compare your name against data from the US Census, in order to work out how relatively 'common' your name is.

For users whose names occur frequently in the Census, further search settings must be added; otherwise, the system is likely to find too many results in the online databases.

The precise search terms used in these cases will be determined by your institution, but they are likely to be a range of keywords associated with your institution, added to the 'address' search setting.

#### An example:

- institution name
- a range of individual school or faculty names
- the address or postcode of your institution.

This will create a Boolean search string that will limit the initial results to publications that match your name to an author field AND one of these terms to an item in the address field.

## **Start date**

Your institution may also have set up a default start date for new users.

**Troubleshooting tip:** A start date instituted by your institution will limit the initial search range, and may exclude a number of your early publications.

You are free to change this date, which may be included simply to indicate to new users the minimum range of publications your institution wishes to see entered into *Elements*.

## What is submitted?

SYMPLECTIC

The resulting search string will be submitted to each active database (with appropriate syntax) in this basic form:

(name OR name) AND (start date) AND (address OR address)

After retrieving relevant publications from each database, the system will match together identical publications from different databases into single records, and then email you concerning the results.

If the results do not include all your recent publications, you can consult the following sections of this guide to work out how to improve your search settings and get a more accurate result.

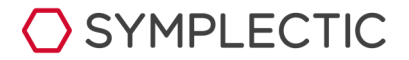

## Making changes to initial settings

You are free to change your search settings in any way you like, or create separate queries for each database.

## Edit the search settings

Click on 'My Search Settings' on the Home page and you will see the screen opposite.

The top of the screen shows your recent search history and, below that, you can make changes to your initial search settings.

The same set of 'common' search settings are submitted to all the online databases unless these are separated from the Common search terms. The next section will describe how to do this.

The most common changes that need to be made are to add Name variants and to add previous institutions or the institutions of regular collaborators to the 'Addresses' area

| Profile & CV Elemente         | REE2014 HERDO                                                                                                    | Reporting Explore                                                                                                    |                                                                                                    |                                                                                                    |                                                                                                    |
|-------------------------------|----------------------------------------------------------------------------------------------------|----------------------------------------------------------------------------------------------------|----------------------------------------------------------------------------------------------------|----------------------------------------------------------------------------------------------------|----------------------------------------------------------------------------------------------------|
| Crementits                    | HEADC                                                                                                    |                                                                                                    |                                                                                                    |                                                                                                    |                                                                                                    |
| ings for aut                  | omated put                                                                                                    | olication gath                                                                                                    | ering                                                                                                    |                                                                                                    |                                                                                                    |
| tion                          | latus                                                                                                    |                                                                                                    |                                                                                                    |                                                                                                    |                                                                                                    |
| le +                          | Source                                                                                                    | Lasts                                                                                                    | earched                                                                                                    | Next sear                                                                                                    | ch after                                                                                                    |
| ents                          | X arXiv                                                                                                    | 15:11                                                                                                    | 15 Sep 2014                                                                                                    | 20:39 16 5                                                                                                    | Sep 2014                                                                                                    |
|                               | () figshare                                                                                                    | 15:11                                                                                                    | 15 Sep 2014                                                                                                    | 20:39 16 5                                                                                                    | Sep 2014                                                                                                    |
| ublications -                 | ORCID                                                                                                    | 19:36                                                                                                    | 16 May 2014                                                                                                    |                                                                                                    |                                                                                                    |
| Import                        | C Scopus                                                                                                    | 15:33                                                                                                    | 16 Sep 2014                                                                                                    | 20:39 16 5                                                                                                    | Sep 2014                                                                                                    |
| Settings                      | Web of Science                                                                                                    | 08:37                                                                                                    | 18 Aug 2014                                                                                                    | 20:39 16 5                                                                                                    | Sep 2014                                                                                                    |
| rants                         | Web of Science (Lite)                                                                                                    | 08:37                                                                                                    | 18 Aug 2014                                                                                                    |                                                                                                    |                                                                                                    |
| rofessional                   | Controlad Daniel Hook's Sea                                                                                                    | ech history                                                                                                    |                                                                                                    |                                                                                                    |                                                                                                    |
| ctivities                     |                                                                                                    |                                                                                                    |                                                                                                    |                                                                                                    |                                                                                                    |
| eaching Se<br>ctivities       | ettings                                                                                                    |                                                                                                    |                                                                                                    |                                                                                                    | 0                                                                                                    |
| rojects                       | Daniel                                                                                                    | Hook's settings were last modifie                                                                                                    | nd on 16 Sep 2014                                                                                                    | at 20:09 by Jeff I ar                                                                                                    | -                                                                                                    |
| rganisational                 |                                                                                                    | nook a settinga were mat mount                                                                                                    | a on to dep to 14                                                                                                    | at 20.00 by bon car                                                                                                    | -9-                                                                                                    |
| tructures                     | ly default search terms                                                                                                    |                                                                                                    |                                                                                                    |                                                                                                    | -                                                                                                    |
| reate Links                   | lame variants: *                                                                                                    |                                                                                                    |                                                                                                    |                                                                                                    | 0                                                                                                    |
| 1014                          |                                                                                                    | Hook DW                                                                                                    |                                                                                                    |                                                                                                    | 8                                                                                                    |
|                               |                                                                                                    | Add all combinations of your                                                                                                    | name and initials un                                                                                                    | der which you publish                                                                                                    | 1.                                                                                                    |
| oc +                          |                                                                                                    | If a name variant is only used<br>relevant section of this page.                                                                                                    | by one online data                                                                                                    | base, you can custom                                                                                                    | ise this setting in the                                                                                                    |
| erting 🗠                      |                                                                                                    | We recommend the format *                                                                                                    | Other, AN* for most o                                                                                                    | iatabases.                                                                                                    |                                                                                                    |
| ore A                         | ddresses:                                                                                                    |                                                                                                    |                                                                                                    |                                                                                                    | -                                                                                                    |
|                               |                                                                                                    |                                                                                                    |                                                                                                    |                                                                                                    |                                                                                                    |
| an Antonia (                  |                                                                                                    |                                                                                                    |                                                                                                    |                                                                                                    | 0                                                                                                    |
| em Admin 🔶                    |                                                                                                    | imperial                                                                                                    |                                                                                                    |                                                                                                    | 0                                                                                                    |
| em Admin 👫                    |                                                                                                    | imperial<br>washington<br>② Switch to advanced view<br>Add keywords associated wit                                                                                                    | h previous institution                                                                                                    | ts, or those with which                                                                                                    | type collaborate.                                                                                                    |
| nn Admin 🔶                    | Dnline database IDs                                                                                                    | imperial<br>washington<br>② Switch to advanced view<br>Add keywords associated with<br>…<br>③ Switch to advanced view                                                                                                    | r<br>h previous institution                                                                                               | is, or those with which                                                                                                    | C<br>S<br>h you collaborate.                                                                                                    |
| am Admin 🔶                    | Unline database IDs                                                                                                    | Imperial<br>washington<br>② Switch to advanced view<br>Add keywords associated wit<br>③ Switch to advanced view                                                                                                    | h previous institution                                                                                                    | is, or those with which                                                                                                    | A you collaborate.                                                                                                    |
| nn Admin 🔶<br>de Admin 🦻      | Dnline database IDs<br>Inline database IDs:                                                                                                    | imperial<br>washington<br>@ bwttch to advanced view<br>Add keywords associated with<br>@; Swttch to advanced view<br>Online database:                                                                                                    | r<br>h previous institution<br>, , ,                                                                                      | is, or those with which                                                                                                    | C<br>C<br>h you collaborate.                                                                                                    |
| an Admin 🔶<br>ale Admin 🗲     | Dnline database IDs<br>Inline database IDs:                                                                                                    | imperial<br>washington<br>Benten to advanced view<br>Add keywords associated wit<br>Striktch to advanced view<br>Online database:<br>axXv                                                                                                    | r<br>h previous institution<br>r                                                                                          | ts, or those with which                                                                                                    | C<br>C<br>h you collaborate.                                                                                                    |
| em Admin 🔶<br>de Admin 🥠      | Unline database IDs<br>Inline database IDs:                                                                                                    | Imperial Imperial Imp                                                                                                    | n previous institution                                                                                                    | ts, or those with which                                                                                                    | C<br>O<br>h yeu collaborate.                                                                                                    |
| im Admin +<br>de Admin +<br>O | Inline database IDs<br>Inline database IDs<br>Inline database IDs:                                                                                                    | Imperial Imperial Imperiad Imperiad Imp                                                                                                    | th previous institution                                                                                                   | s, or those with which                                                                                                    | Koy                                                                                                    |
| m Admin                       | Dnline database IDs<br>inline database IDs:<br>iource-specific search b                                                                                                    | Imperial washington  Sector to advanced view  Add keywords associated wil  Sector to advanced view  Online database: (axXv Daniel Hook has not supplied  arms                                                                                                    | n previous institution                                                                                                    | s, or those with which                                                                                                    |                                                                                                    |
| m Admin 🔸                     | bnline database IDs<br>enline database IDs:<br>source-specific search tr                                                                                                    | Importal washington  And topycords associated view  And topycords associated view  Colline database:  affice Donine database:  affice Content Hock has not supplied  content Hock has not supplied  Contently Searched                                                                                                    | , m previous instaution<br>, , , , , , , , , , , , , , , , , , ,                                                          | e, or those with which<br>the second second se  | Key Use default search terms (simple mode only)                                                                                                    |
| in Admin +<br>de Admin +      | Dniine database IDs<br>Iniine database IDs:<br>Iource-specific search tr                                                                                                    | general     washrighten     washrighten     def targetende aanverseet wee     def targetende aanverseet wee                                                                                                    | n previous institution                                                                                                    | e, or those with which<br>the second second sec | Koy Use default search terms (simple mode only)                                                                                                    |
| in Admin 👘                    | huline database IDs<br>huline database IDs:<br>iource-specific search to<br>search to<br>concern to<br>concern to<br>conconcern to<br>concern to<br>concern to<br>concern to<br>concern to<br>concern                                                                                                    | importal<br>washipto<br>destination<br>destination | n previous institution                                                                                                    | a, or those with which<br>a, or those with which<br>b<br>a, or those with which<br>b<br>b<br>b<br>c<br>c<br>c<br>c<br>c<br>c<br>c<br>c<br>c<br>c<br>c<br>c<br>c                                                                                                    | Koy Use default sacra terms (single mode only)                                                                                                    |
| m Admin 👘                     | briline database IDs<br>miline database IDs:<br>iource-specific search b<br>iource-specific search b<br>iour                                                                                                    | importal washington model washington Mathematical Sector Sector S                                                                                                    | h previous institution                                                                                                    | a, or those with which<br>Ds.<br>Advanced<br>mode                                                                                                    | Kny     Kny     Kny     Kny     Kny                                                                                                    |
| in Admin 👘                    | Inline database IDs<br>Indine database IDs:<br>Hource-specific search to<br>CON EN<br>CON EN                                                                                                    | support     wathrop     wathrop     wathrop     details a subvised with     details a subvised with     details subvised with     details     details     details a s                                                                                                    | h previous institution<br>any online database<br>Simple<br>mode<br>*                                                      | e, or those with which                                                                                                    | Koy     Koy     Use default search     terms taigen mode     only     d     d     d     d     d     d                                                                                                    |
| in Admin 👘                    | boline database IDs<br>nine database IDs:<br>cource-specific search to<br>Cource-specific search to<br>Cource-                                                                                                    | migranti     washingto     destrokes are a services are     destrokes are     come database:         destroke are are         destrokes are         destroke are are         destrokes are         destrokes         destrokes                                                                                                    | n previous institution<br>, , , , , , , , , , , , , , , , , , ,                                                           | e, or flose with which<br>a base of the set of the set of  | Koy Use default search     Koy Use default search     Koy Use default search     Koy Use default search     Koy                                                                                                    |
| m Admin 👘                     | briline database IDs<br>initie database IDs:<br>iource-specific search to<br>Context<br>Context<br>Cont                                                                                                    | Importation of the subsection of the subsectiono                                                                                                    | n previous institution<br>r · · · · · · · · · · · · · · · · · · ·                                                         | e, or those with which<br>IDs.                                                                                                    | Kry      Kry     |
| m Admin 👘                     | beline database IDs<br>enine database IDs:<br>source-specific search to<br>cource-specific search to<br>cource                                                                                                    | Importation of the subsection of the subsectiono                                                                                                    | n previous institution<br>n previous institution<br>any online database<br>simple<br>mode<br>*<br>*<br>*                  | s, or those with which<br>IDs.<br>Advanced                                                                                                    | Kny     Kny     Kny     Kny     Kny                                                                                                    |
| in Admin 👘                    | Dolline database IDs<br>toline database IDs:<br>lource-specific search to<br>CNL EN<br>COLUMN JP<br>COLUMN JP<br>COLUMN JP<br>COLUMN JP<br>COLUMN JP<br>COLUMN JP<br>COLUMN JP                                                                                                    | mportal wathropton @ detates a services area Add torystorids associated with Colliner database:                                                                                                    | n previous institution<br>n previous institution<br>any online distabase<br>Simple<br>*<br>*<br>*<br>*                    | s, or those with which<br>IDs.  Advanced<br>mode  O  O  O                                                                                                    | Kny Kny Kny Kny Kny Kny Kny Kny Kny Kny                                                                                                    |
| in Admin                      | Deline database IDs<br>Intime database IDs:<br>Intime database IDs:<br>Intime database IDS:<br>Intime database IDS:<br>Intime dat                                                                                                    | emportal washington @ destin to acknowce was @ destin to acknowce was @                                                                                                    | n previous institution<br>n previous institution<br>any online database<br>Simple<br>mode<br>*<br>*<br>*<br>*             | e, or those with which the set of the set of    | Koy     Koy     Koy     Koy                                                                                                    |
| in Admin 👘                    | Deline database IDs<br>nine database IDs:<br>Cource-specific search to<br>Cource-specific search to<br>Cource-                                                                                                    | migrant     magnetic     manual intervention     destruction to an extreme view     destruction to an extreme view     destructiontot an extreme view     destructiontot an extreme view                                                                                                    | n previous institution<br>, , , , , , , , , , , , , , , , , , ,                                                           | e, or those with which<br>iDs.                                                                                                    | Kry     Kry     K |
| in Admin 👘                    | brilne database IDs<br>nine database IDs:<br>cource-specific search to<br>cource-specific search to<br>cource-                                                                                                    | Importation of the subsection of the subsectiono                                                                                                    | n previous institution<br>n previous institution<br>any online database<br>simple<br>mode<br>*<br>*<br>*<br>*             | e, or those with which<br>tDx.                                                                                                    | two obtained to a second to a second  |
| in Admin 👘                    | Anime database IDs<br>textme database IDs:<br>Hourse-specific search to<br>CALE AND<br>COLORS<br>CALE AND<br>COLORS<br>CALE AND<br>CALE AND<br>CALE | mportal washripton @ detaths as assessed were @ detaths as assessed were Ditine database:                                                                                                    | n previous institution<br>n previous institution<br>any online database<br>Simple<br>*<br>*<br>*<br>*<br>*<br>*<br>*<br>* | s, or those with which<br>Ds.<br>Advanced<br>O<br>O<br>O<br>O<br>S<br>S<br>S<br>S<br>S<br>S<br>S<br>S<br>S<br>S<br>S<br>S<br>S                                                                                                    | Kny     Vex officients     Kny     Vex officients     Kny     Vex officient search     Kny     Vex officient search     Kny     Vex officient search     Kny     Vex officient search     Kny     Vex officient search     Vex officient search   |

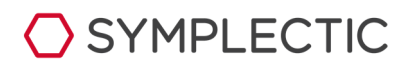

## Name variants

To add a new variant of your name and initials, type in the box (using the format 'Hook D') and then click on the blue 'plus' button to add it to the list.

Incorrect variants can be removed by clicking on the red crosses.

| My default search ter | ms                                                                                                    |   |
|-----------------------|----------------------------------------------------------------------------------------------------|---|
| Name variants: *      |                                                                                                    | ( |
|                       | Hook DW                                                                                                    | ( |
|                       | Hook D                                                                                                    | ( |
|                       | Add all combinations of your name and initials under which you publish.<br>If a name variant is only used by one online database, you can customise this setting in the nelevant<br>section of this page.<br>We recommend the format "Other, AN" for most databases. | t |
| Addresses:            | 1                                                                                                    | ( |
|                       | Imperial                                                                                                    | ( |
|                       | Washington                                                                                                    | ( |
|                       | Switch to advanced view Add keywords associated with previous institutions, or those with which you collaborate.                                                                                                    |   |
| Start date:           |                                                                                                    |   |
|                       | The date should be in one of the following formats:                                                                                                    |   |
|                       | 14 Mar 2001 (dd MMM yyyy)                                                                                                    |   |
|                       | Mar 2001 (MMM yyyy)<br>2001 (yyyy)                                                                                                    |   |
| Keywords:             |                                                                                                    | 1 |
|                       | Daniel Hook has not supplied any keywords                                                                                                    |   |
|                       |                                                                                                    |   |

Names cannot be edited. To change a variant, simply remove the incorrect version and add the new, correct version separately.

## **Add addresses**

To add details of an institution name that frequently appears on your publications, type each new keyword (e.g. the name of the institution or research centre) into the box, then click on the blue 'plus' button to add each one.

You will only need to do this if the system has automatically included your current institution's address terms in this area.

**Troubleshooting tip:** Many bibliographic databases use abbreviated versions of institution names, so entering the full name in the address field will result in missed publications. Focus on the key word or words in the institution name.

Examples:

- Enter "Emory" rather than "Emory University."
- Enter "Cambridge" rather than "University of Cambridge."
- Enter "Cincinnati Children" rather than "Cincinnati Children's Hospital."

**Please note:** Adding address terms where previously there were none will, in fact, restrict your search by causing the new keywords to be added to the search string with the 'AND' logic operator. In other words, searches with address terms will retrieve *only* results that include those addresses.

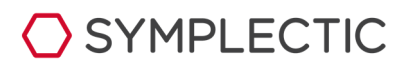

## **Other search terms**

#### Start date

If you wish to change the search to run from a different date (or add a start date if one isn't included by your institution) enter this here.

As previously stated, including a Start date will restrict the results retrieved.

**Please note:** Some bibliographic databases do not contain comprehensive records for papers published before 1990.

#### **Keywords**

No keywords are used by default but, if you find you have a namesake in another field of work, adding keywords may help to exclude their publications from your search results.

You can add new keywords one by one, and the system will search for each one in turn.

Please note: Use of keywords will restrict results retrieved to those items that include the keywords.

If you want to use additional logic terms to control the keyword search (AND, NOT etc.), switch to advanced view.

#### Journals

If you know that your publications are restricted to just a few journals and wish to exclude any others, enter the journal names using the official abbreviations for the online databases (these may differ slightly - enter all the different versions if so). The system will search for each journal in turn (using the OR logic term).

**Please note:** If you use the Journals field, results retrieved will be restricted to items from *only* those journals.

### Save your search settings

When you have finished editing your search terms, be sure to click the "Save" button before leaving the page.

## What happens next?

You do not have to wait until the next regular search (usually once a fortnight) to see the results of searching the databases with your new settings.

When you click on 'Save', a message will be posted at the top of the screen, showing that your details have been placed in a queue to be submitted to the online databases.

The actual search will happen during the next system-wide 'scheduled search' after the posted time. At most institutions, all user records waiting in this queue will be submitted once per hour, or at a similar frequency.

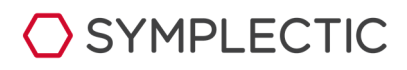

You will notice that the earliest time the search will happen is at least 30 minutes after you saved the new search settings.

This built-in delay allows you to finish editing before a search takes place. This means that there may be a delay of up to a few hours (depending on the frequency of your institution's scheduled search) before results are delivered to your "Pending" file.

The system will email you as normal if it finds new publications.

## View your search history

At any point, you can download a history of all the online database searches carried out on your records.

This can be a useful way of keeping track of how the changes made to your search terms have increased the accuracy of your search and brought back more results.

Click on the link at the top of the search settings screen to download the latest version of your history.

The information is provided in CSV format, which can be opened in spreadsheet programs, such as Excel.

The table shows:

- Dates and times of searches for each database
- Results of each search
- The number of new records found
- The number of results matched by the system to existing records in:
- approved
- declined
- pending

An example of a search history is shown below.

After the searches on 19/04 and 28/04, this user approved three of the publications found and left some in the 'pending' area. These were then matched against the results of the most recent search on 03/05, as shown in the final three columns.

|    | A                    | B                 | C                        | D                   | E                   | F                   | G                  |
|----|----------------------|-------------------|--------------------------|---------------------|---------------------|---------------------|--------------------|
| 1  | Search time and date | Database searched | Total publications found | New papers in total | Already<br>approved | Already<br>declined | Already<br>pending |
| 2  | 03/05/2011 15:03     | PubMed            | 14                       | 0                   | 3                   | 0                   | 11                 |
| 3  | 03/05/2011 15:03     | Web of Science    | 23                       | 0                   | 0                   | 0                   | 0                  |
| 4  | 03/05/2011 15:03     | arXiv             | 0                        | 0                   | 0                   | 0                   | 0                  |
| 5  | 03/05/2011 15:03     | Scopus            | 18                       | 0                   | 0                   | 0                   | 0                  |
| 6  | 03/05/2011 15:03     | CINII EN          | 0                        | 0                   | 0                   | 0                   | 0                  |
| 7  | 28/04/2011 07:54     | PubMed            | 14                       | 0                   | 1                   | 0                   | 13                 |
| 8  | 28/04/2011 07:54     | arXiv             | 0                        | 0                   | 0                   | 0                   | 0                  |
| 9  | 28/04/2011 07:54     | CINII EN          | 1                        | 0                   | 0                   | 0                   | 0                  |
| 10 | 28/04/2011 07:54     | CINII JP          | 1                        | 0                   | 0                   | 0                   | 0                  |
| 11 | 19/04/2011 20:07     | PubMed            | 14                       | 0                   | 0                   | 0                   | 0                  |
| 12 | 19/04/2011 20:07     | arXiv             | 0                        | 0                   | 0                   | 0                   | 0                  |
| 13 | 19/04/2011 20:07     | CINII EN          | 0                        | 0                   | 0                   | 0                   | 0                  |
| 14 |                      |                   |                          |                     |                     |                     |                    |

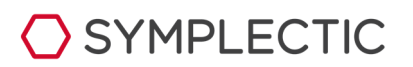

# Make changes for individual databases

Initially, all the databases will use the common search terms. However, each database can be separated from the common terms so that different search terms can be entered.

This can be useful, for example, if you have a stored 'advanced' search query for one of these databases, which you know accurately brings up all your publications.

You can also switch each database on or off, depending on its relevance to your research. This is done via the checkboxes in the table at the bottom of the screen.

Usually, your institution will activate all the relevant databases for new users by default, but it may not have a subscription to all the services, so you may find one or more of the databases switched off when you first use the system.

## Viewing search terms for a database

To view the search terms for an individual source database, click on the plus sign on the left of its name to expand the view.

You will see a new section of the screen with any source-specific search terms at the top (the example shown is ArXiv) and a set of search terms, including name, address, keywords and journals, below.

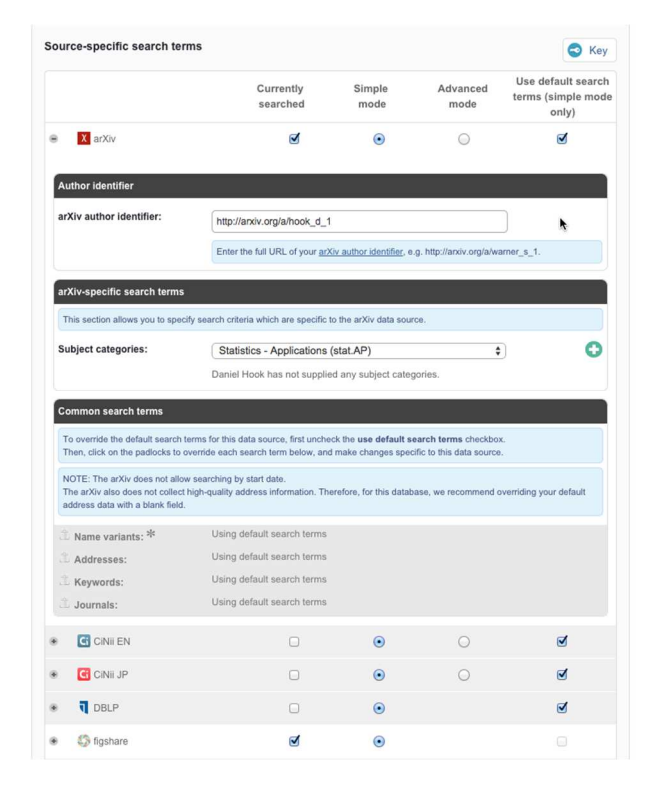

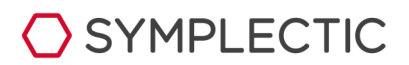

## Adding source-specific search criteria

Some bibliographic databases have search criteria that can be added without unlocking the common search terms.

In the example above (ArXiv), you can add your personal Author Identifier and any categories under which you publish to the search criteria, and these will be submitted to the relevant database at the next search.

## Unlock and change the common search terms for a database

Most bibliographic databases have fields that can only be altered after first being unlocked. Begin by unchecking the box labelled "Use default search terms (simple mode only)."

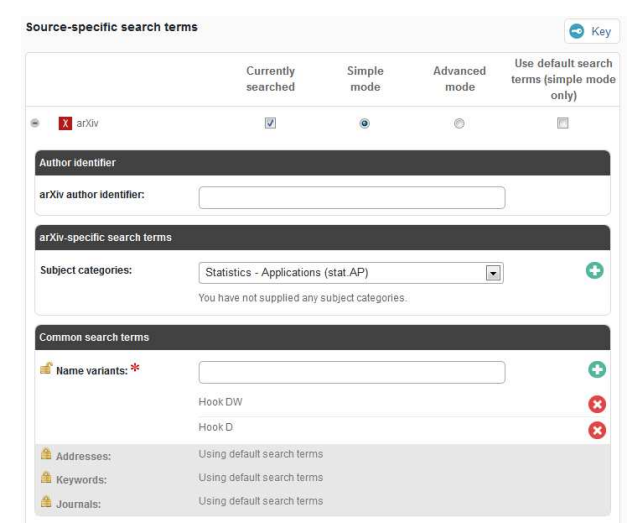

Then, click the "plus" symbol next to the database name.

A locked padlock icon next to each individual search term will then become active, meaning these terms can be unlocked and edited as needed.

Common reasons for doing this include when an additional name variant is used only by this database, or when you want to define a more limited range of journals.

Once you have finished editing the terms for a database, click on Save. These alternative search terms will be used during the next search.

#### A note on Web of Science and Unicode characters

If your name contains accented letters that are found only in the full Unicode set of characters, Web of Science may stall, returning no results from that database.

If this happens, it will be shown on your main summary screen in an alert with a message something like 'the query was rejected as illegal' or 'unexpected token'.

To solve this problem, unlock WoS from the common search terms and change any accented characters to the plain 'ascii' versions with no accents. This change should mean your name is found successfully in this database from then on.

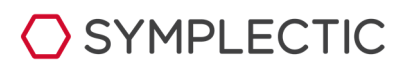

## Using an advanced search string

For some databases, such as PubMed or Web of Science, you may already have stored a suitable search string that brings back an accurate set of your publications.

|                                                                  | Currently searched                                                            | Simple<br>mode                                     | Advanced<br>mode                                    | Use default searc<br>terms (simple mo<br>only) |
|------------------------------------------------------------------|-------------------------------------------------------------------------------|----------------------------------------------------|-----------------------------------------------------|------------------------------------------------|
| X arXiv                                                          | ۷                                                                             | ۲                                                  | $\odot$                                             |                                                |
| Author identifier                                                |                                                                               |                                                    |                                                     |                                                |
| arXiv author identifier:                                         | http://arxiv.org/a/hook_d_                                                    | 1                                                  |                                                     |                                                |
|                                                                  | Enter the full URL of your an                                                 | Xiv author identifier, e                           | a.g. http://arxiv.org/a/wa                          | mer_s_1.                                       |
| arXiv-specific search terms                                      | 6.                                                                            |                                                    |                                                     |                                                |
| This section allows you to spec                                  | ify search criteria which are specific                                        | to the arXiv data sou                              | rce.                                                |                                                |
| Subject categories:                                              | Statistics - Applications                                                     | (stat.AP)                                          | \$                                                  | C                                              |
|                                                                  | Daniel Hook has not suppli                                                    | ed any subject cate                                | gories.                                             |                                                |
| Common coarch torms                                              |                                                                               |                                                    |                                                     |                                                |
| common search terms                                              |                                                                               |                                                    |                                                     |                                                |
| To override the default search<br>Then, click on the padlocks to | terms for this data source, first unch<br>override each search term below, an | eck the <b>use default s</b><br>d make changes spe | earch terms checkbox.<br>cific to this data source. |                                                |
| NOTE: The arXiv does not allo<br>The arXiv also does not collect | w searching by start date.                                                    | erefore for this data                              | nace we recommend ou                                | verriding your default                         |
| address data with a blank field.                                 | ngr-quary address mornator. T                                                 |                                                    |                                                     | containing your deliadat                       |
| 💕 Name variants: *                                               | 1                                                                             |                                                    |                                                     | ] 0                                            |
|                                                                  | Hook DW                                                                       |                                                    |                                                     | 6                                              |
|                                                                  | Hook D                                                                        |                                                    |                                                     | C                                              |
|                                                                  | Add all combinations of your<br>We recommend the format "                     | name and initials un<br>Other, AN* for most d      | der which you publish.<br>latabases.                |                                                |
|                                                                  |                                                                               |                                                    |                                                     |                                                |
| Addresses:                                                       | Using default search terms                                                    |                                                    |                                                     |                                                |

This can be entered into the search settings for the database by checking the column in the table of sources labelled 'Advanced'.

Selecting this option will automatically separate the database from the Common search terms and display an empty text box, into which you can paste your search string.

Click on 'save' and this string will be used for this database next time a search takes place.

## Test your advanced queries online

Several of the databases will allow you to compile and instantly test an advanced search string using a 'search builder' or a similar tool.

Rather than compiling an advanced query within *Elements* (where an incorrect search might bring back many mismatched publications that would need to be declined), taking advantage of these online services to test and copy our advanced queries is a good idea.

#### Web of Science

The WoS online service allows you to test a new advanced search string for syntax errors and to check the number of results.

Visit <u>http://apps.isiknowledge.com</u> and click on the 'Advanced Search' tab for Web of Science. (Institutional access required to see this webpage)

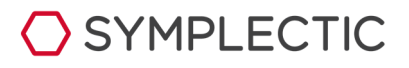

Symplectic Elements v4.17 - Trouble-shooting guide for search settings

#### PubMed

PubMed's advanced search builder can be found here:

#### http://www.ncbi.nlm.nih.gov/pubmed/advanced

#### ArXiv

For ArXiv, build a search query that works for your publications via this page:

#### http://arxiv.org/find

The search string to copy into the 'advanced search' box in *Symplectic Elements* will be shown in brackets on the screen that shows the results.

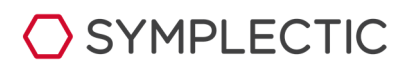

# Find individual publications using ID numbers

If a small number of individual publications do not fit your usual search terms for any reason, it is not necessary to change your search settings in order to ensure they are found in the online databases.

All the following databases have a system of identification codes for their online records, and these can be found via their web interfaces and then entered into your search settings screen for download.

- arXiv
- CiNii
- DBLP
- Europe PubMed Central
- PubMed
- RePEc
- Scopus
- Web of Science

## **Entering IDs**

The area for entering database IDs is found within the 'Common search terms' section of the search settings screen.

| Online database IDs  |                                                |          |   |
|----------------------|------------------------------------------------|----------|---|
| Online database IDs: |                                                |          | 0 |
|                      | Online database:                               |          |   |
|                      | arXiv                                          | <u> </u> |   |
|                      | You have not supplied any online database IDs. |          |   |

Enter an ID into the text box, select the appropriate database from the drop-down menu and click on the 'plus' button to add it to the list.

Save the search settings when you have finished entering IDs.

## What happens next?

All the IDs you have added will be submitted in the next online search of the appropriate database(s), sometime 'after 30 minutes' from the time when you save the search settings screen (see above for more about this intentional delay).

The new publications pulled from the database will be put in the 'pending' area of your records, along with any other publications found, and you will receive an email alert.

You will need to approve all the publications found using this method for them to appear in your publications list.

The IDs that have successfully brought in publications will disappear from your search settings screen once the publication details have been downloaded.

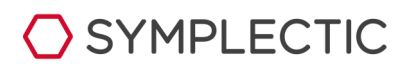

## **Finding IDs for each database**

Each online database will store an ID against each publication it holds. However, this is easier to find for some databases than others.

The advice below aims to help you find the correct number for a missing publication using the relevant web interfaces.

Please note: accessing these services may require an institutional subscription.

#### PubMed

PubMed shows ID numbers next to each record in the search results listing, as well as prominently on each individual publication screen.

The 'PMID' number is usually 8 digits long (do not include the phrase "PMID" in the ID field within Symplectic Elements). PubMed IDs are found in search result lists:

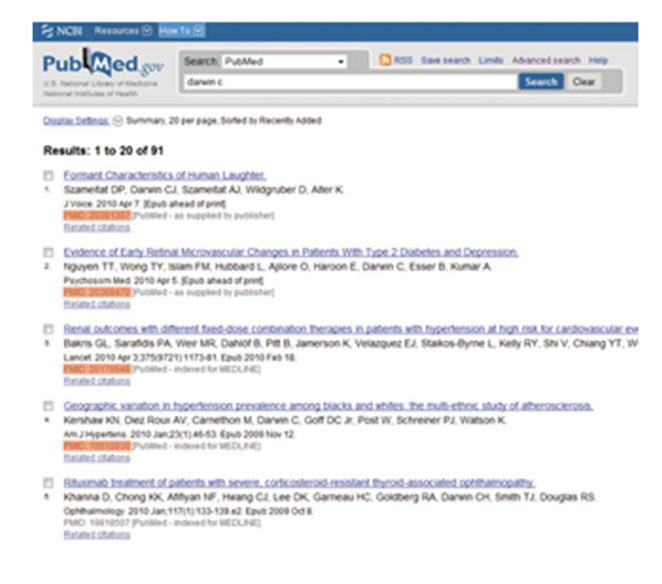

#### Web of Science

WoS displays an 'IDS' number on the HTML page for each record (e.g. 758YZ), but this is not their unique ID number. The number you want is known as the 'ISI number' or 'Accession Number.'

The Web of Science Accession Number displays in the citation record. The Accession Number for the record shown is "000335672600003" (do not include quotes or the word "WOS" in the ID field within *Elements*).

Document Information Document Type: Article Language: English Accession Number: WOS:000335672600003 ISSN: 1672-5182 eISSN: 1993-5021

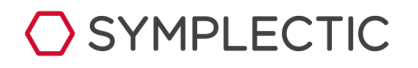

#### Scopus

The Scopus database does not supply a formal system of IDs. However, the URL for a publication page does contain an identifier that *Elements* is currently using to identify and collect publications.

This is labelled 'eid' within the URL and is usually of this form:

• 2-s2.0-76249086347

You can copy and paste this from a relevant Scopus publication page into the ID field and the system will download the details.

These may not be permanent IDs, however, so please make sure to check the publication is correct before approving it for your list. The Scopus reference in the URL can be used as an ID:

| C hope Jan 201/07 second ord                                                                                                    |                                                                                                    |                                                                                                    |                                                                                    |
|----------------------------------------------------------------------------------------------------|----------------------------------------------------------------------------------------------------|----------------------------------------------------------------------------------------------------|------------------------------------------------------------------------------------|
| SCODUS                                                                                                    |                                                                                                    | Test Ac                                                                                                    | case Symplectic is logged in                                                       |
| Insels Bourses Analytics                                                                                                    | My Alasta My List My Battings                                                                                                    |                                                                                                    | 0 -                                                                                |
| Quick Search                                                                                                    |                                                                                                    |                                                                                                    |                                                                                    |
|                                                                                                    |                                                                                                    | Search Molary (miteade in                                                                                                    | infractions 340 of \$355 (Section                                                  |
| 2009 HEE/WEI Informational Con<br>51 Octomber 2009, Artolik number 1                                                                                                    | darance on Intelligent Robots and Syste<br>1354803, Pages 35-41                                                                                                    | mm, 1805 2009                                                                                                    |                                                                                    |
| NAMES AN AD CONTRACT OF ADDRESS OF ADDRESS ADDRESS ADDRESS ADDR |                                                                                                    | D. B. Chinesel (Photonet) (Edition int) (Editorial)<br>Vers. references (20)                                                                                                    | Cited By since 1996                                                                |
| Round Tops Conference Proceeding<br>Reconstruction 2008 Robotics and Indication Reci-<br>and Control Brighnesis, 87(2), 8888 Industry II<br>Reconstruct Conference, 87(2)                                                                                                    | ata, 1888, Roberton Roccaly of Japan Web Roccally of Sout<br>Decimencia Decimina, 1885, Stratificate of Questici, Roberton pr                                                                                                    | nanani<br>A                                                                                                    | This article has been cited<br>@ times in Scopus.                                  |
| 2009 HTE/RSJ International Cor<br>13 October 2009, Category num                                                                                                    | forence on Intelligent Robots and Syste<br>for CFP05BD-OVE, Code 79380                                                                                                    | ma, 1806 2009; M. Lauis, 160; 13 October 2009 through                                                                                                    | Sofara na when this<br>decument a cried in<br>Scopus:<br>• E-stud.Alers<br>• ©1550 |
| Non at Publisher                                                                                                    |                                                                                                    |                                                                                                    |                                                                                    |
|                                                                                                    |                                                                                                    |                                                                                                    | Find related documents                                                             |
| Safe human robot inter                                                                                                    | action via energy regulation                                                                                                    | centrel                                                                                                    | In Scigue based on<br>in colocitosa<br>P AdData                                    |
| Interio Indune & Tecnetopo (27), danna<br>Interio d'Indiati, Vesser Revi Dafia                                                                                                    | otintà halo<br>8 Braffatti ELO J <sup>o</sup> le, (ornal Virgilion                                                                                                    |                                                                                                    | e tecente                                                                          |
| Abstract                                                                                                    |                                                                                                    |                                                                                                    |                                                                                    |
| This paper presents an arrang<br>human. The presented meth-<br>the energy stored mits the sy-<br>electrony energy and the collec-<br>nertwork by and/search are exper-<br>ne present by and/search are experi-<br>ence and/search are provided of<br>function of the maintum error<br>the control scheme are copia                                                                                                    | p-based control altistage to be used in rule<br>of bounds the despense behavior of the r<br>vision to a maximum respecte duta. The oil<br>is atthes against a free or a clamped haad.<br>Here against a free or a clamped haad.<br>Here against a free or a clamped haad<br>for a stress statistic actuator prototype y<br>mitted or a series statistic actuator prototype y<br>protot actemes a position-based controller<br>go vatus respond by the user. Protoneum or<br>is of thering the servery to a maximum rep | All caching which distributes of comparability with<br>the damps of the four caching of the super log-basing<br>caching the structures of the super log-basing<br>caching the super caching super caching the sample<br>of caching the structure algorithm (caching the sample<br>of caching the super caching super caching the sample<br>super caching the super caching the super-<br>scale super super super caching the super-<br>scale superscenario of the superscenario<br>super caching the structure algorithm (caching the super-<br>scale super superscenario of the superscenario<br>super caching the structure superscenario of the<br>superscenario of the superscenario of the superscenario<br>superscenario of the superscenario of the superscenario<br>superscenario of the superscenario of the superscenario<br>superscenario of the superscenario of the superscenario<br>superscenario of the superscenario of the superscenario<br>superscenario of the superscenario of the superscenario<br>superscenario of the superscenario of the superscenario<br>superscenario of the superscenario of the superscenario<br>superscenario of the superscenario of the superscenario<br>superscenario of the superscenario of the superscenario of the superscenario<br>superscenario of the superscenario of the superscenario of the superscenario<br>superscenario of the superscenario of the superscenario of |                                                                                    |
|                                                                                                    |                                                                                                    |                                                                                                    |                                                                                    |
| Language of Original bocument                                                                                                    |                                                                                                    |                                                                                                    |                                                                                    |

#### ArXiv

The ArXiv web interface shows IDs next to each record in the search results, as well as prominently on each individual publication screen.

The ArXiv ID is in this form:

• 1002.2745

(Do not include the phrase "arXiv" in the ID field within *Elements*). ArXiv IDs are shown in the search results:

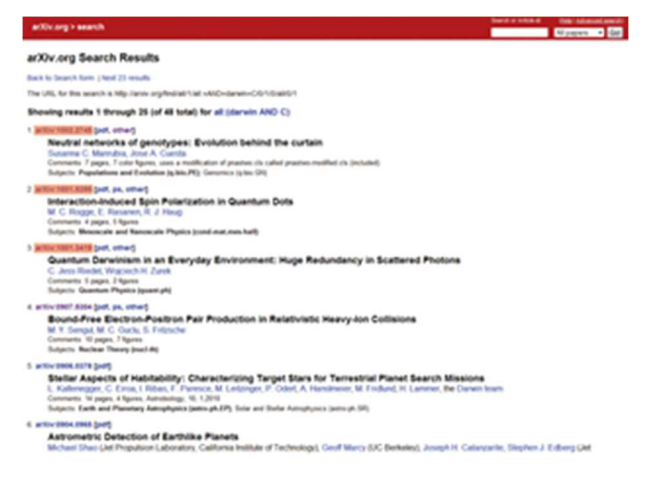

DBLP

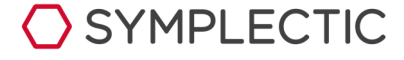

The DBLP database stores a reference 'string' instead of a number, and this can be entered into the ID field within *Elements* as normal.

Within the search results, click to view the bibliographic data as XML and the page that opens up in your browser will show this string (labelled 'article key' at the top of the record).

The string will generally be in this form:

• journals/speech/DarwinC90

(Do not include quotes in the ID field within *Elements*).

For DBLP, click to view the XML record:

| an undi-tribur.den<br>€<br>€<br>1                                                                                                    | © mbn                                                                                                    | Universität Trier                                                                                             |
|----------------------------------------------------------------------------------------------------|----------------------------------------------------------------------------------------------------|----------------------------------------------------------------------------------------------------|
| C. J. Darwin N **                                                                                                    |                                                                                                    |                                                                                                    |
| Lat of publications from the DELP Strikemarks Server - E                                                                                                    | A2                                                                                                    | Excets, and anote with Complete Grand-                                                                        |
| Aik ober: ACM 25, Statk - 9 - 558 - Metabras - St                                                                                                    | raft - Bing - Xalere                                                                                                    | advorsdanis                                                                                                   |
| E<br>1 H 0 2 CB (C 1 Davies July J Colleg Speech<br>2 H 0 2 CB (C 1 Davies July J Colleg Speech<br>3 H 0 3 CB (C 1 Davies July J College Wards<br>5                                                                                                    | 1999<br>perspice was formed for an <u>Special Communication</u> (55-6): 409-475<br>1985<br>Teamsers combine to the estimation of the Denset Sequency <sup>2</sup> Special<br>1980<br>1980                            | Refer by ACTEOR<br>Intel L College (1)<br>Mark Rouse (1)<br>Intel &<br>Refer by YEAR.<br>2012 (1)<br>2012 (1) |
|                                                                                                    |                                                                                                    | hikdeetlees                                                                                                   |
| Back Control (2)     Mark Marrier (2)     Mark Marrier (2)     Mark Marrier (2)     Mark Mark Marrier (2)     Mark Mark Mark Mark Mark Mark Mark M                                                                                                    | ranet Couples states<br>national<br>larver any style information associated with it. The                                                                                                    | document tree is shown below.                                                                                 |
| <ul> <li>cabląci         <ul> <li>cartiele kojw poznali tjered<br/>cartieri 26th E. Collige's<br/>cartieri 26th E. Collige's<br/>cartieri 26th E. Collige's<br/>cartieri 26th C. Collige's<br/>cartieri 26th C. Collige's<br/>cynaris 1990 (cynaris<br/>cynaris 1990 (cynaris<br/>cynaris 1990 (cynaris<br/>cynaris 1990 (cynaris<br/>cynaris 1990 (cynaris<br/>cynaris 1990 (cynaris<br/>cynaris 1990 (cynaris<br/>cynaris 1990 (cynaris<br/>cynaris 1990 (cynaris<br/>cynaris 1990 (cynaris<br/>cynaris 1990 (cynaris<br/>cynaris 1990 (cynaris<br/>cynaris<br/>cynaris</li></ul></li></ul> | DervicC97 mlate="2009-07-29"><br>der2<br>ether2<br>ether2<br>res through the ear. <uide2<br>;<br/>;<br/>;<br/>;<br/>;<br/>;<br/>;<br/>;<br/>;<br/>;<br/>;<br/>;<br/>;<br/>;<br/>;<br/>;<br/>;<br/>;<br/>;</uide2<br> |                                                                                                    |

#### CiNii

The CiNii databases show their ID numbers in the URL of each 'full details' screen. It will usually be a simple number. In CiNii, use the reference in the URL:

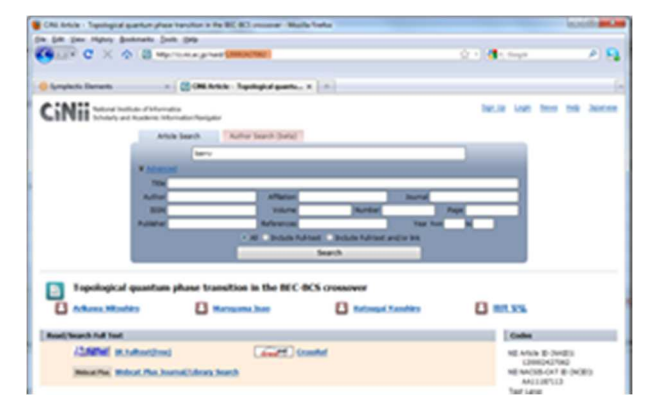

## What happens for incorrect IDs?

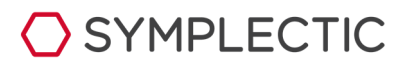

If an ID is submitted to a database, but does not match any publications in that database, it will remain in the list on your search settings screen.

You can then identify and delete incorrect IDs and add any new correct versions.

A database must be active for your records before an ID number search can be carried out. Activate a database by checking the box in the header bar for the database on the search settings screen (see chapter 4).

#### RePEc

- In RePEc locate the record for the item. Search https://ideas.repec.org
- Click the title to pull up the record.
- Expand the Bibliographic Info segment

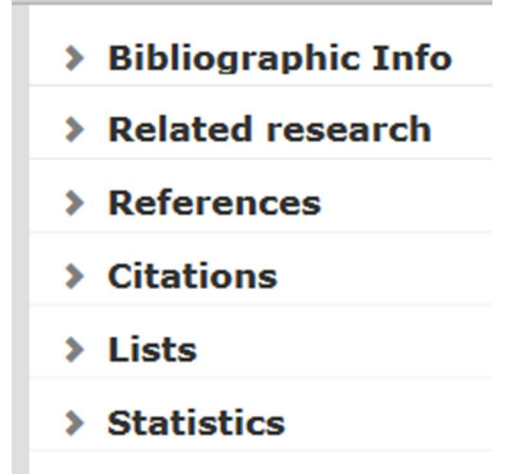

#### Corrections

- The Handle is the label for the RePEc identifier
- Copy and paste the full string starting with RePEc: and ending with a number

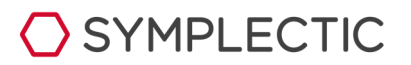

## **Trouble-shooting FAQs**

This section provides a brief troubleshooting guide to some of the most common problems experienced by users in searching the online databases.

If your query is not covered here or elsewhere in this guide, please contact your institution's support staff, via the link on the 'help' page within *Elements*.

## **One publication is not found**

#### **Possible problems:**

- The publication is not (or not yet) listed in the online databases that are activated for your searches.
- The publication has already been downloaded, and accidentally put in your 'declined' area.
- The publication has not been found because its details differ from the others that have been found.

This may be because the details have been submitted differently for publication, or because of an error in the data held in the online database (e.g. a spelling mistake in your name, or an initial left out).

Or the publication's 'address' data may be for a collaborator's institution (a common issue for users who have address search terms added because they have a common last name - see chapter 2).

#### Solutions in brief:

- Check your 'declined' publications list.
- Check that the publication is available and that the databases in which it appears are switched on for your records.
- Check the details of the publication, as they appear on the database web interface.
- Compare carefully between these details and your search settings.
- Add any new details to your search settings (e.g. add a new name variant, to match how you are listed on the publication).

## A small number of publications is not found

#### **Possible problems:**

- The publications are not (or not yet) listed on the online databases.
- The publications have already been downloaded, and accidentally put in your 'declined' area.
- The publications have not been found because they differ from the others.

This is most likely because of a different name variant you sometimes use, or because a

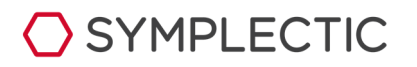

group of your papers are listed against a collaborator's institution (a common issue for users who have address search terms added because they have a common last name - see chapter 2)

#### Solutions in brief:

- Check your 'declined' publications list.
- Check the details of a sample of the missing publications, as they appear on the database web services.
- Compare carefully between these details and your search settings to identify any common differences between this group of publications and your search settings.
- Add any new details to your search settings (e.g. add a new name variant, to match how you are listed on the publications).

## Publications are not found at all for one or more databases

#### **Possible problems:**

- Searching for the database has been switched off.
- The 'advanced search' option has been accidentally activated, and an empty search string is being submitted.
- The 'advanced search' option has been activated and an incorrect search string has been added.
- Your search settings contain 'special' characters that the database cannot process (this is only possible for the Web of Science database)

#### Solutions in brief:

- Go to your search settings page, and make sure the box 'Search this source' is checked in the header bar for the database.
- Check the 'advanced search' option has not been selected (this radio button is found in the table row for the database).
- If the advanced search is intended to be used, check the syntax of the search string, using the web service for the database to make sure it brings back appropriate results (see chapter 4).
- Check your 'common search terms' for special characters (letters with accents, for example) that Web of Science cannot process. If these are present, you will need to separate Web of Science from the common search terms and replace these search terms with ones that use plain letters only.

## No publications are found for any database

#### **Possible problems:**

SYMPLECTIC

- Searching is switched off. This may have occurred when your record was first created. Your institution will usually switch on the databases for users defined as 'academic staff' and therefore likely to publish. If you have a dual role within your institution, which is not easily classified, you may need to activate the databases in your records by hand.
- Publications have been found in the past, but have all been placed in the 'declined' area by mistake.
- Your search terms are being submitted but are so narrow that they do not bring back any publications.
- Your search terms are so wide; they bring back too many publications, triggering a fail-safe within the system.
- Other errors may have occurred for your search terms.

#### Solutions in brief:

- Go to your search settings page, and make sure the box 'Search this source' is checked in the header bar for each database.
- Check your 'declined' publications list.
- Check your common search terms and make sure you have suitable name variants entered.
- If there is an 'address' term, check this is relevant to your publication history and add/remove institution name and address terms as appropriate (for example, you may be new to your current institution and need to add the name of your previous workplace instead).
- If there are keywords, consider removing these completely. These can make the search very narrow, since each category of search term is added using the 'AND' logic operator (see page 7).
- If there are only name variants, check the top of your 'search settings' page to see if an error is being reported due to too many results being obtained.
- If a database reports finding more than 2,000 results for a search, the system will operate a fail-safe and not download all these details. You should therefore add 'address' terms or keywords to narrow your search to find a smaller number of publications.
- If an error has occurred for any other reason, this will also be reported at the top of your search settings screen. If you cannot resolve the issue listed in the error, you should contact your institution's support staff, via the link on the 'help' page within *Elements*, quoting the error message in your email.

**Note:** at the top of your search settings screen, database errors are reported in this form: "The last automated searches took place on 15 Jun 2010 at 12:51. The following issues occurred: Web of Science: Too many search results (6026)."

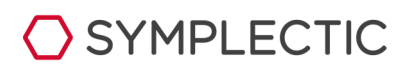

## In general

*Enter every variant of your name.* While the "LastName, INI" format is the most widely used, more databases are including the "LastName, FirstName" variants. Check how your name is listed in databases over a span of several years as indexing rules change over time.

Commas are not required between Last Names and initials.

Use the most important words in Addresses and avoid the use of terms like "College" or "University." Many bibliographic databases use abbreviations for common address words, so fully spelled-out versions will not retrieve results.

Do not enter email addresses in the address field.

*Fewer search terms are better than more.* Unless you publish in a very narrow range of journals or always attach the same keywords to your publications, avoid use of the "Journals" and "Keywords" fields. Also, some databases set an upward limit of the number of terms that can be submitted.

Online database IDs are the identifiers for publications, not the authors. If you have a PubMed or ResearcherID or ArXiV identifier, enter those in the "Source-specific search terms" section for each database.

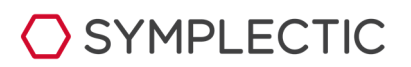